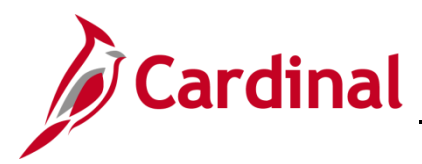

### Accounts Receivable Dashboard Overview

The data in the Accounts Receivable dashboard is from the Cardinal Financials Accounts Receivable Module. The data represents monies processed and posted to the Cardinal General Ledger. The data is deposits of monies only; cash, checks and transfers sent to the bank, lock boxes etc. The monies consist of taxes collected, monies collected from customers, and monies collected from other agencies.

The Accounts Receivable dashboard contains two dashboard pages and six reports++:

## **Table of Contents**

| Agency Deposit Overview (dashboard page):           | 2  |
|-----------------------------------------------------|----|
| Overview of the AR Deposit Amounts (report)         | 3  |
| Agency Deposit Trend (report):                      | 4  |
| Customer Deposit Overview (dashboard page)          | 6  |
| Top 15 Customers by Deposit Amount (report)         | 7  |
| Top 15 Customers by Deposit Count (report)          | 8  |
| Top 15 Customers by Average Deposit Amount (report) | 9  |
| Customer Deposit Trend (report)                     | 10 |
|                                                     |    |

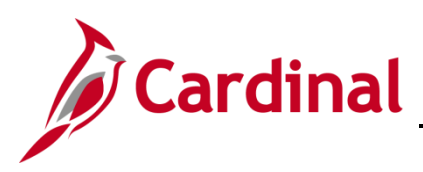

## Agency Deposit Overview (dashboard page):

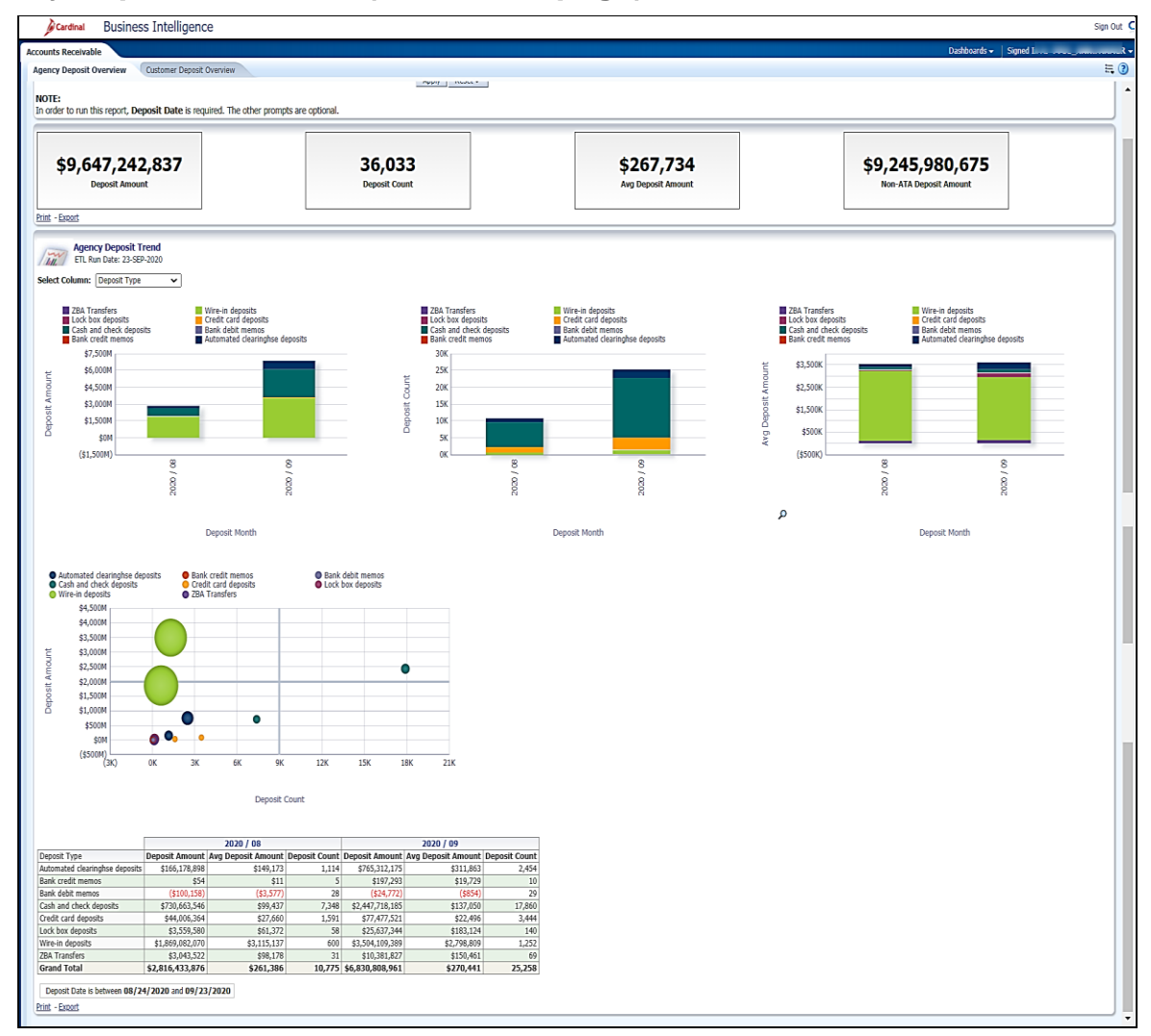

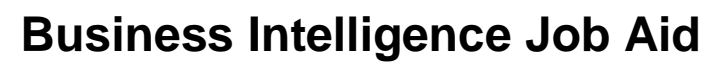

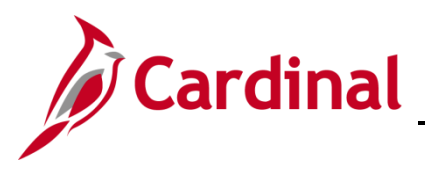

### **Overview of the AR Deposit Amounts (report)**

This overview provides the steps used to navigate and view information at the **Agency Deposit Overview** level.

1. Navigate to the **Agency Deposit Overview** page using the following path:

Dashboard > Account Receivable> Agency Deposit Overview

When this tab displays, the information is displays at the **Deposit Amount**, **Deposit Count**, **Avg Deposit Amount** and **Non-ATA Deposit Amount**. The prompts for this report allow the user to display the data by specific deposit date range, by agency, and by customer type.

| Cardinal Business Intelligence                                                                                                    |                                                                                                    |                                 | Sign Out                                  |
|----------------------------------------------------------------------------------------------------|----------------------------------------------------------------------------------------------------|---------------------------------|-------------------------------------------|
| Accounts Receivable                                                                                                    |                                                                                                    |                                 | Dashboards - Signed In As PPS1_ANN.FARMER |
| Agency Deposit Overview Customer Deposit Overview                                                                                                    |                                                                                                    |                                 | E ()                                      |
| Popositi Data     Ape     Between (#24/2020      By 69/22/2020      By     G9/22/2020      Comparison     Comparison | ency Description Customer Type<br>elect rolace.  Select rolace. Select rolace.  Apply Remt e other prompts are optional. |                                 |                                           |
| \$9,647,242,837<br>Deposit Amount                                                                                                    | 36,033<br>Deposit Count                                                                                                  | \$267,734<br>Avg Deposit Amount | \$9,245,980,675<br>Ren ATA Deposit Amount |

#### Notes:

The data represents monies processed and posted to the Cardinal General Ledger.

Customer Type is a category of customers (e.g., Business, Government, Individual, State Agencies) used on deposits to group like entities together for reporting purposes.

Deposit BU equals deposit agency.

Please note: if a user selects a large data range, the report may take longer to return the results.

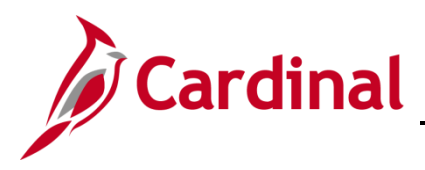

## Agency Deposit Trend (report):

This overview provides the steps used to navigate and view information at the Agency Deposit Trend.

2. Navigate to the **Agency Deposit Trend** page using the following path:

#### Dashboard > Account Receivable> Agency Deposit Overview > Agency Deposit Trend

When this tab displays, the information is displays at the **Agency Deposit Trend**. The prompts for this report allow the user to display the data by specific deposit date range, by agency, and by customer type.

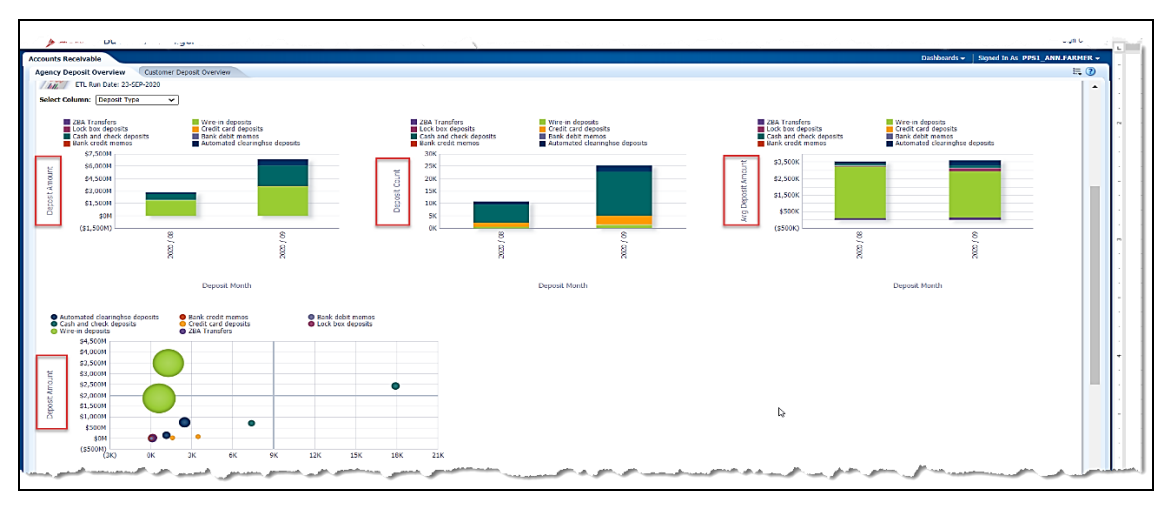

**Notes:**The Agency Deposit Trend Report contains three sections. The first section is stacked bar charts displaying Deposit Amount, Deposit Count, and Average Deposit Amount metrics by time. The second section is a bubble chart relating Deposit Amounts with Deposit Counts.

|                                                   |                 | 2020 / 08          |               | 2020 / 09       |                    |               |  |
|---------------------------------------------------|-----------------|--------------------|---------------|-----------------|--------------------|---------------|--|
| Deposit Type                                      | Deposit Amount  | Avg Deposit Amount | Deposit Count | Deposit Amount  | Avg Deposit Amount | Deposit Count |  |
| Automated clearinghse deposits                    | \$166,178,898   | \$149,173          | 1,114         | \$765,312,175   | \$311,863          | 2,454         |  |
| Bank credit memos                                 | \$54            | \$11               | 5             | \$197,293       | \$19,729           | 10            |  |
| Bank debit memos                                  | (\$100,158)     | (\$3,577)          | 28            | (\$24,772)      | (\$854)            | 29            |  |
| Cash and check deposits                           | \$730,663,546   | \$99,437           | 7,348         | \$2,447,718,185 | \$137,050          | 17,860        |  |
| Credit card deposits                              | \$44,006,364    | \$27,660           | 1,591         | \$77,477,521    | \$22,496           | 3,444         |  |
| Lock box deposits                                 | \$3,559,580     | \$61,372           | 58            | \$25,637,344    | \$183,124          | 140           |  |
| Wire-in deposits                                  | \$1,869,082,070 | \$3,115,137        | 600           | \$3,504,109,389 | \$2,798,809        | 1,252         |  |
| ZBA Transfers                                     | \$3,043,522     | \$98,178           | 31            | \$10,381,827    | \$150,461          | 69            |  |
| Grand Total                                       | \$2,816,433,876 | \$261,386          | 10,775        | \$6,830,808,961 | \$270,441          | 25,258        |  |
| Deposit Date is between 08/24/2020 and 09/23/2020 |                 |                    |               |                 |                    |               |  |

The third section is a data table displaying **Deposit Amount**, **Average Deposit Amount**, and **Deposit Count** by year/month.

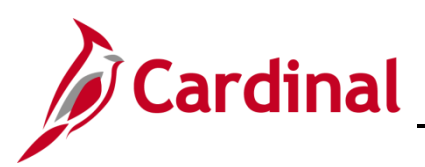

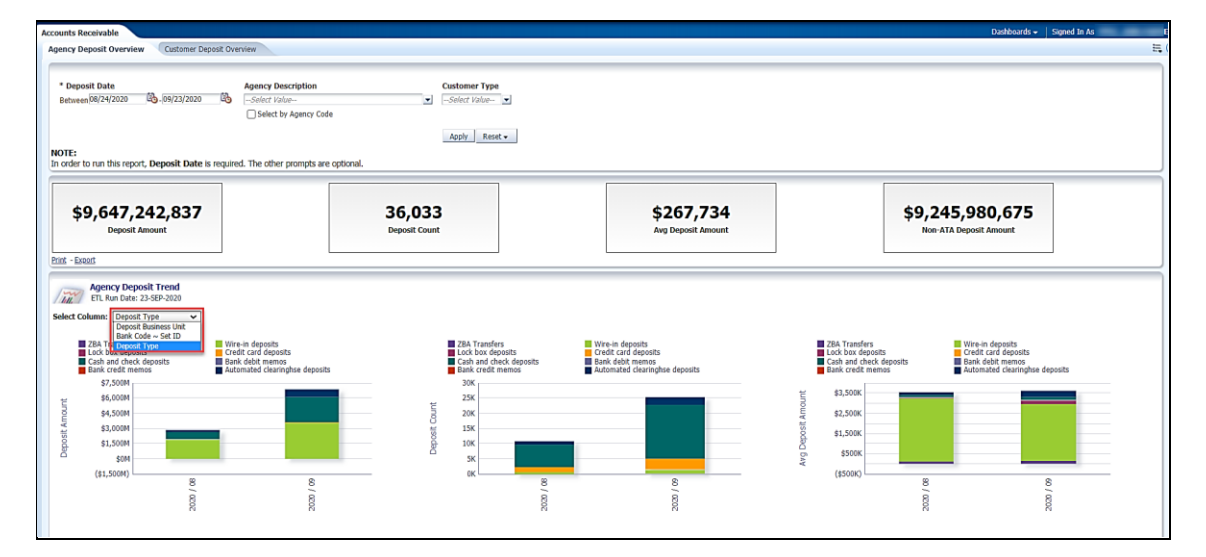

The prompts for this report allow the user to display the data by specific deposit date range, by agency, and by customer type. There is also a "Select Column:" on the **Agency Deposit Trend** report that allows the user to view data by Deposit Business Unit, Bank Code ~ Set ID, and Deposit

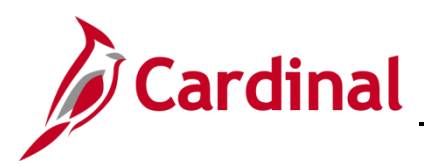

#### Customer Deposit Overview (dashboard page)

This overview provides the steps used to navigate and view information at the **Customer Deposit Overview** 

3. Navigate to the **Customer Deposit Overview** page using the following path:

#### Dashboard > Account Receivable> Customer Deposit Overview

When this tab displays, the information is displays at the **Customer Deposit Overview**.

| 125 THE REPORT OF CONTRACTOR OF CONTRACTOR OF |                  |                         |                                                                          |                 |               |                                                                                                    | Dashb            | oards 🗸 🛛 Signed In As |
|----------------------------------------------------------------------------------------------------|------------------|-------------------------|--------------------------------------------------------------------------|-----------------|---------------|----------------------------------------------------------------------------------------------------|------------------|------------------------|
| ncy Deposit Overview Customer Deposit (                                                                                                    | Overview         |                         |                                                                          |                 |               |                                                                                                    |                  |                        |
| * Deposit Date                                                                                                    | Agency D         | escription              | Customer Type                                                            |                 |               |                                                                                                    |                  |                        |
| Retween 08/24/2020                                                                                                    | Select Va        | Non                     | Solart Value                                                             |                 |               |                                                                                                    |                  |                        |
|                                                                                                    | October          | ha Annani Pada          |                                                                          |                 |               |                                                                                                    |                  |                        |
| DTE:<br>order to run this report, Deposit Date is req                                                                                                    | quired. The othe | r prompts are optional. | Apply Reset -                                                            |                 |               |                                                                                                    |                  |                        |
| Top 15 Customers by Deposit Am<br>ETL Run Date: 23-SEP-2020                                                                                                    | iount            |                         | Top 15 Customers by Deposit C                                            | ount            |               | Top 15 Customers by Average<br>ETL Run Date: 23-SEP-2020                                                                                                    | e Deposit Amount |                        |
| Customer Name                                                                                                    | Customer Numb    | ber Deposit Amount      | Customer Name                                                            | Customer Number | Deposit Count | Customer Name                                                                                                    | Customer Number  | r Avg Deposit Amount   |
| nspecified L                                                                                                    | Unspecified      | \$8,991,495,102         | Unspecified                                                              | Unspecified     | 34,415        | FEDERAL HIGHWAY ADMINISTRATION                                                                                                    | 0000055002       | \$11,907,295           |
| NIVERSITY OF VIRGINIA - ACADEMIC DIV                                                                                                    | 20700            | \$245,610,652           | DEPARTMENT OF HEALTH                                                     | 60100           | 87            | HRTAC                                                                                                    | 0000144496       | \$11,884,700           |
| DERAL HIGHWAY ADMINISTRATION                                                                                                    | 0000055002       | \$214,331,318           | VIRGINIA DEPARTMENT OF TRANSPORTATION                                    | 50100           | 84            | UNIVERSITY OF VIRGINIA - ACADEMIC DIV                                                                                                    | 20700            | \$8,771,809            |
| RGINIA COMMONWEALTH UNIVERSITY 2                                                                                                    | 23600            | \$81,902,201            | DEPT OF CONSERVATION AND RECREATION                                      | 19900           | 68            | VIRGINIA COMMONWEALTH UNIVERSITY                                                                                                    | 23600            | \$7,445,655            |
| RTAC                                                                                                    | 0000144496       | \$35,654,101            | DEPT OF BEHAVIORAL HEALTH/DVLPMNTL SERV                                  | 72000           | 49            | VIRGINIA RETIREMENT SYSTEM                                                                                                    | 15800            | \$2,125,648            |
| IRGINIA RETIREMENT SYSTEM                                                                                                    | 15800            | \$14,879,537            | DEPT OF AGING AND REHABILITATVE SERVICES                                 | 26200           | 39            | HRTAC                                                                                                    | 0000153959       | \$1,516,972            |
| IRGINIA DEPARTMENT OF TRANSPORTATION                                                                                                    | 50100            | \$9,850,447             | DEPARTMENT OF STATE POLICE                                               | 15600           | 35            | UNIVERSITY OF VIRGINIA'S COLLEGE AT WIS                                                                                                    | E 24600          | \$951,114              |
| MHMRSAS - GRANTS TO LOCALITIES 7                                                                                                    | 79000            | \$6,591,754             | DEPT OF CORRECTIONS-CENTRAL ADMIN                                        | 70100           | 34            | DMHMRSAS - GRANTS TO LOCALITIES                                                                                                    | 79000            | \$659,175              |
| EPARTMENT OF HEALTH                                                                                                    | 60100            | \$6,377,059             | DEPARTMENT OF JUVENILE JUSTICE                                           | 77700           | 29            | COUNTY ARLINGTON                                                                                                    | 0000003116       | \$300,000              |
| EPARTMENT OF SOCIAL SERVICES 7                                                                                                    | 76500            | \$4,979,809             | DEPARTMENT OF MILITARY AFFAIRS                                           | 12300           | 29            | NICHOLAS D WALECKA                                                                                                    | 0000129134       | \$299,053              |
| EPT OF CORRECTIONS-CENTRAL ADMIN                                                                                                    | 70100            | \$4,525,884             | DEPARTMENT OF WILDLIFE RESOURCES                                         | 40300           | 29            | Unspecified                                                                                                    | Unspecified      | \$261,259              |
| RTAC                                                                                                    | 0000153959       | \$3,033,943             | DIVISION OF COMMUNITY CORRECTIONS                                        | 76700           | 29            | DEPARTMENT OF RAIL AND TRANSPORTATION                                                                                                    | 0000132472       | \$228,895              |
| EPARTMENT OF MOTOR VEHICLES 1                                                                                                    | 15400            | \$2,084,449             | DEPARTMENT OF MOTOR VEHICLES                                             | 15400           | 28            | HIRAM W DAVIS MEDICAL CENTER                                                                                                    | 74800            | \$223,387              |
| NIVERSITY OF VIRGINIA'S COLLEGE AT WISE                                                                                                    | 24600            | \$1,902,228             | DEPARTMENT OF TAXATION                                                   | 16100           | 28            | DEPARTMENT OF SOCIAL SERVICES                                                                                                    | 76500            | \$184,437              |
| EPT OF AGING AND REHABILITATVE SERVICES                                                                                                    | 26200            | \$1,625,623             | UNIVERSITY OF VIRGINIA - ACADEMIC DIV                                    | 20700           | 28            | DEPT OF ED-DIRECT AID TO LOCALITIES                                                                                                    | 19700            | \$150,226              |
| otal of Top 15 Customers                                                                                                    |                  | \$9,624,844,106         | Total of Top 15 Customers                                                |                 | 35,012        |                                                                                                    |                  |                        |
| Deposit Date is between 08/24/2020 and 09<br>and Transaction Amount is in top 15                                                                                                    | 9/23/2020        |                         | Deposit Date is between 08/24/2020 and<br>and Deposit Count is in top 15 | 09/23/2020      |               | Deposit Date is between 08/24/2020 as<br>and Average Transaction Amount is in top 15<br>Print - Export                                                                                                    | id 09/23/2020    |                        |
|                                                                                                    |                  |                         | Print - Export                                                           |                 |               | and a state of the state of the |                  |                        |
| nt - Export                                                                                                    |                  |                         |                                                                          |                 |               |                                                                                                    |                  |                        |
| nt - <u>Export</u>                                                                                                    |                  |                         |                                                                          |                 |               |                                                                                                    |                  |                        |

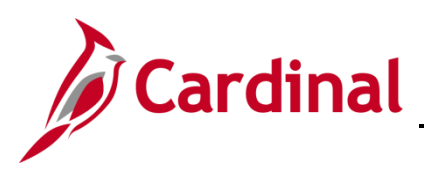

# **Business Intelligence Job Aid**

## SW BI101: Accounts Receivable Dashboard

#### Top 15 Customers by Deposit Amount (report)

| Cardinal Business Intelliger                    | nce               |                          |                                          |               |                  |                                             |                    |                         | Sign Out |
|-------------------------------------------------|-------------------|--------------------------|------------------------------------------|---------------|------------------|---------------------------------------------|--------------------|-------------------------|----------|
| Accounts Receivable                             |                   |                          |                                          |               |                  |                                             | Dashb              | ooards 🗸 🛛 Signed In As | -        |
| Agency Deposit Overview Customer Deposit        | t Overview        |                          |                                          |               |                  |                                             |                    |                         | Ξ. (     |
|                                                 |                   |                          |                                          |               |                  |                                             |                    |                         |          |
|                                                 |                   |                          |                                          |               |                  |                                             |                    |                         |          |
| * Deposit Date                                  | Agency D          | Description              | Customer Type                            |               |                  |                                             |                    |                         |          |
| Between/06/24/2020 49-09/23/2020                | -Select V         | aue                      | <ul> <li>Select value</li> </ul>         |               |                  |                                             |                    |                         |          |
|                                                 | Select            | t by Agency Code         |                                          |               |                  |                                             |                    |                         |          |
|                                                 |                   |                          | Apply Reset -                            |               |                  |                                             |                    |                         |          |
| MOTE                                            |                   |                          |                                          |               |                  |                                             |                    |                         |          |
| In order to run this report. Deposit Date is re | eauired. The othe | er prompts are optional. |                                          |               |                  |                                             |                    |                         |          |
|                                                 | -                 |                          |                                          |               |                  |                                             |                    |                         | =        |
| Top 15 Customers by Deposit A                   | mount             |                          | Top 15 Customers by Deposit O            | ount          |                  | Top 15 Customers by Average                 | Deposit Amount     |                         |          |
| ETL Run Date: 23-SEP-2020                       |                   |                          | ETL Run Date: 23-SEP-2020                |               |                  | ETL Run Date: 23-SEP-2020                   | o eposit i ano ant |                         |          |
|                                                 |                   |                          |                                          |               |                  |                                             |                    |                         |          |
|                                                 |                   |                          |                                          |               |                  |                                             |                    |                         |          |
| Customer Name                                   | Customer Num      | ber Deposit Amount       | Customer Name                            | Customer Numb | er Deposit Count | Customer Name                               | Customer Numbe     | r Avg Deposit Amount    |          |
| Unspecified                                     | Unspecified       | \$8,991,495,102          | Unspecified                              | Unspecified   | 34,416           | FEDERAL HIGHWAY ADMINISTRATION              | 0000055002         | \$11,907,295            |          |
| UNIVERSITY OF VIRGINIA - ACADEMIC DIV           | 20700             | \$245,610,652            | DEPARTMENT OF HEALTH                     | 60100         | 87               | HRTAC                                       | 0000144496         | \$11,884,700            |          |
| FEDERAL HIGHWAY ADMINISTRATION                  | 0000055002        | \$214,331,318            | VIRGINIA DEPARTMENT OF TRANSPORTATION    | 50100         | 84               | UNIVERSITY OF VIRGINIA - ACADEMIC DIV       | 20700              | \$8,771,809             |          |
| VIRGINIA COMMONWEALTH UNIVERSITY                | 23600             | \$81,902,201             | DEPT OF CONSERVATION AND RECREATION      | 19900         | 68               | VIRGINIA COMMONWEALTH UNIVERSITY            | 23600              | \$7,445,655             |          |
| HRTAC                                           | 0000144496        | \$35,654,101             | DEPT OF BEHAVIORAL HEALTH/DVLPMNTL SERV  | 72000         | 49               | VIRGINIA RETIREMENT SYSTEM                  | 15800              | \$2,125,648             |          |
| VIRGINIA RETIREMENT SYSTEM                      | 15800             | \$14,879,537             | DEPT OF AGING AND REHABILITATVE SERVICES | 26200         | 39               | HRTAC                                       | 0000153959         | \$1,516,972             |          |
| VIRGINIA DEPARTMENT OF TRANSPORTATION           | 50100             | \$9,850,447              | DEPARTMENT OF STATE POLICE               | 15600         | 35               | UNIVERSITY OF VIRGINIA'S COLLEGE AT WISE    | 24600              | \$951,114               |          |
| DMHMRSAS - GRANTS TO LOCALITIES                 | 79000             | \$6,591,754              | DEPT OF CORRECTIONS-CENTRAL ADMIN        | 70100         | 34               | DMHMRSAS - GRANTS TO LOCALITIES             | 79000              | \$659,175               |          |
| DEPARTMENT OF HEALTH                            | 60100             | \$6,377,059              | DEPARTMENT OF JUVENILE JUSTICE           | 77700         | 29               | COUNTY ARLINGTON                            | 0000003116         | \$300,000               |          |
| DEPARTMENT OF SOCIAL SERVICES                   | 76500             | \$4,979,809              | DEPARTMENT OF MILITARY AFFAIRS           | 12300         | 29               | NICHOLAS D WALECKA                          | 0000129134         | \$299,053               |          |
| DEPT OF CORRECTIONS-CENTRAL ADMIN               | 70100             | \$4,525,884              | DEPARTMENT OF WILDLIFE RESOURCES         | 40300         | 29               | Unspecified                                 | Unspecified        | \$261,259               |          |
| HRTAC                                           | 0000153959        | \$3,033,943              | DIVISION OF COMMUNITY CORRECTIONS        | 76700         | 29               | DEPARTMENT OF RAIL AND TRANSPORTATION       | 0000132472         | \$228,895               |          |
| DEPARTMENT OF MOTOR VEHICLES                    | 15400             | \$2,084,449              | DEPARTMENT OF MOTOR VEHICLES             | 15400         | 28               | HIRAM W DAVIS MEDICAL CENTER                | 74800              | \$223,387               |          |
| UNIVERSITY OF VIRGINIA'S COLLEGE AT WISE        | 24600             | \$1,902,228              | DEPARTMENT OF TAXATION                   | 16100         | 28               | DEPARTMENT OF SOCIAL SERVICES               | 76500              | \$184,437               |          |
| DEPT OF AGING AND REHABILITATVE SERVICES        | 26200             | \$1,625,623              | UNIVERSITY OF VIRGINIA - ACADEMIC DIV    | 20700         | 28               | DEPT OF ED-DIRECT AID TO LOCALITIES         | 19700              | \$150,226               |          |
| Total of Top 15 Customers                       |                   | \$9,624,844,106          | Total of Top 15 Customers                |               | 35,012           | Deneral Data is between 00/24/2020 as       | 00/22/2020         |                         |          |
| Depart Date is between 09/24/2020 and           | 00/32/2020        |                          | Depart Date is between 09/24/2020 and    | 00/32/2020    |                  | and Average Transaction Amount is in ten 15 | 0 09/23/2020       |                         |          |
| and Transaction Amount is in top 15             | 03/23/2020        |                          | and Deposit Count is in top 15           | 09/23/2020    |                  | Brint - Export                              |                    |                         |          |
| Print - Export                                  |                   |                          | Print - Export                           |               |                  | LIIR - POOR                                 |                    |                         |          |
|                                                 |                   |                          |                                          |               |                  |                                             |                    |                         |          |
| Ell Run Data: 22 SER 2020                       |                   |                          |                                          |               |                  |                                             |                    |                         | _        |
| ETE KUT Date: 23-SEP-2020                       |                   |                          |                                          |               |                  |                                             |                    |                         |          |
| Curtamor Number Solart Value                    |                   |                          |                                          |               |                  |                                             |                    |                         |          |
| Customer wumber                                 |                   |                          |                                          |               |                  |                                             |                    |                         |          |

The **Top 15 Customers by Deposit Amount** Report displays the Top 15 Customers by their **Customer Name**, **Customer Number** and **Deposit Amount**. Utilizing the prompts, this report can also be displayed by specific deposit date ranges, by agency, and by customer type

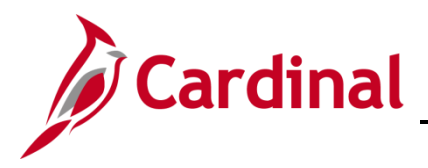

## Top 15 Customers by Deposit Count (report)

| Agency Deposit Overview                                                                                                    |                                               |                                                                  |                     |               |                                                                                                    |                              |                     |
|----------------------------------------------------------------------------------------------------|-----------------------------------------------|------------------------------------------------------------------|---------------------|---------------|----------------------------------------------------------------------------------------------------|------------------------------|---------------------|
| Pency Deposit Overview Customer Deposit Overview * Deposit Date Agency D                                                                                                    |                                               |                                                                  |                     |               |                                                                                                    | Dashbo                       | ards + Signed In As |
| * Deposit Date Agency De                                                                                                    |                                               |                                                                  |                     |               |                                                                                                    |                              |                     |
| Between parzey zaza ago - parza zaza ago - select va<br>Select 1                                                                                                    | scription<br>lue<br>yy Agency Code            | Customer Type                                                    |                     |               |                                                                                                    |                              |                     |
| OTE:<br>I order to run this report, Deposit Date is required. The other                                                                                                    | prompts are optional.                         | Apply Reset -                                                    |                     |               |                                                                                                    |                              |                     |
| Top 15 Customers by Deposit Amount<br>ETL Run Date: 23-SEP-2020                                                                                                    |                                               | Top 15 Customers by Deposit O                                    | ount                |               | Top 15 Customers by Average                                                                                                  | Deposit Amount               |                     |
| Customer Name Customer Numb                                                                                                    | er Deposit Amount                             | Customer Name                                                    | Customer Number     | Deposit Count | Customer Name                                                                                                    | Customer Number              | Ava Deposit Amount  |
| Unspecified Unspecified                                                                                                    | \$8,991,495,102                               | Unspecified                                                      | Unspecified         | 34.416        | FEDERAL HIGHWAY ADMINISTRATION                                                                                               | 0000055002                   | \$11,907,295        |
| INIVERSITY OF VIRGINIA - ACADEMIC DIV 20700                                                                                                    | \$245.610.652                                 | DEPARTMENT OF HEALTH                                             | 60100               | 87            | HRTAC                                                                                                    | 0000144495                   | \$11,884,700        |
| PEDERAL HIGHWAY ADMINISTRATION 0000055002                                                                                                    | \$214,331,318                                 | VIRGINIA DEPARTMENT OF TRANSPORTATION                            | 50100               | 84            | UNIVERSITY OF VIRGINIA - ACADEMIC DIV                                                                                        | 20700                        | \$8,771,809         |
| IRGINIA COMMONWEALTH UNIVERSITY 23600                                                                                                    | \$81,902,201                                  | DEPT OF CONSERVATION AND RECREATION                              | 19900               | 68            | VIRGINIA COMMONWEALTH UNIVERSITY                                                                                             | 23600                        | \$7,445,655         |
| HRTAC 0000144496                                                                                                    | \$35,654,101                                  | DEPT OF BEHAVIORAL HEALTH/DVLPMNTL SERV                          | 72000               | 49            | VIRGINIA RETIREMENT SYSTEM                                                                                                   | 15800                        | \$2,125,648         |
| IRGINIA RETIREMENT SYSTEM 15800                                                                                                    | \$14,879,537                                  | DEPT OF AGING AND REHABILITATVE SERVICES                         | 26200               | 39            | HRTAC                                                                                                    | 0000153959                   | \$1.516.972         |
| IRGINIA DEPARTMENT OF TRANSPORTATION 50100                                                                                                    | \$9,850,447                                   | DEPARTMENT OF STATE POLICE                                       | 15600               | 35            | UNIVERSITY OF VIRGINIA'S COLLEGE AT WISE                                                                                     | 24600                        | \$951.114           |
| MHMRSAS - GRANTS TO LOCALITIES 79000                                                                                                    | \$6,591,754                                   | DEPT OF CORRECTIONS-CENTRAL ADMIN                                | 70100               | 34            | DMHMRSAS - GRANTS TO LOCALITIES                                                                                              | 79000                        | \$659.175           |
| EPARTMENT OF HEALTH 60100                                                                                                    | \$6.377.059                                   | DEPARTMENT OF JUVENILE JUSTICE                                   | 77700               | 29            | COUNTY ARLINGTON                                                                                                    | 0000003116                   | \$300.000           |
| DEPARTMENT OF SOCIAL SERVICES 76500                                                                                                    | \$4,979,809                                   | DEPARTMENT OF MILITARY AFFAIRS                                   | 12300               | 29            | NICHOLAS D WALECKA                                                                                                    | 0000129134                   | \$299.053           |
| CEPT OF CORRECTIONS-CENTRAL ADMIN 70100                                                                                                    | \$4,525,884                                   | DEPARTMENT OF WILDLIFE RESOURCES                                 | 40300               | 29            | Unspecified                                                                                                    | Unspecified                  | \$261,259           |
|                                                                                                    | \$3,033,943                                   | DIVISION OF COMMUNITY CORRECTIONS                                | 76700               | 29            | DEPARTMENT OF RAIL AND TRANSPORTATION                                                                                        | 0000132472                   | \$228,895           |
| IRTAC 0000153959                                                                                                    | \$2,084,449                                   | DEPARTMENT OF MOTOR VEHICLES                                     | 15400               | 28            | HIRAM W DAVIS MEDICAL CENTER                                                                                                 | 74800                        | \$223.387           |
| IRTAC 0000153959<br>DEPARTMENT OF MOTOR VEHICLES 15400                                                                                                    |                                               | DEPARTMENT OF TAXATION                                           | 16100               | 28            | DEPARTMENT OF SOCIAL SERVICES                                                                                                | 76500                        | \$184,437           |
| HRTAC 0000153959 DEPARTMENT OF MOTOR VEHICLES 15400 UNIVERSITY OF VIRGINIA'S COLLEGE AT WISE 24600                                                                                                    | \$1,902.228                                   | UNIT FORTEX OF USE STUDY A CONTRACT OF                           |                     |               |                                                                                                    |                              |                     |
| HRTAC         0000153959           DEPARTMENT OF MOTOR VEHICLES         15400           JNIVERSITY OF VIRGINIA'S COLLEGE AT WISE         24600           JEPT OF AGING AND REHABILITATVE SERVICES         26200                               | \$1,902,228<br>\$1,625,623                    | UNIVERSITY OF VIRGINIA - ACADEMIC DIV                            | 20700               | 28            | DEPT OF ED-DIRECT ALD TO LOCALITIES                                                                                          | 19700                        | \$150.226           |
| HRTAC 000013959<br>DEPARTNENT OF MOTOR VEHICLES 15400<br>UNIVERSITY OF VIRIGINIA'S COLLEGE AT WISE 46400<br>DEPT OF ACING AND REHABILITATIVE SERVICES 26200<br>Table of Top 15 Customers<br>Deposit Date is between 08/24/2020 and 09/23/2020 | \$1,902,228<br>\$1,625,623<br>\$9,624,844,106 | Total of Top 15 Customers Deposit Date is between 08/24/2020 and | 20/00<br>09/23/2020 | 28<br>35,012  | DEPT OF ED-DIRECT AUD TO LOCALITIES<br>Deposit Date is between 08/24/2020 and<br>and Average Transaction Amount is in top 15 | 19700<br>1 <b>09/23/2020</b> | \$150,226           |

The **Top 15 Customers by Deposit Count** Report displays the Top 15 Customers by their **Customer Name**, **Customer Number** and **Deposit Count**. Utilizing the prompts, this report can also be displayed by specific deposit date ranges, by agency, and by customer type.

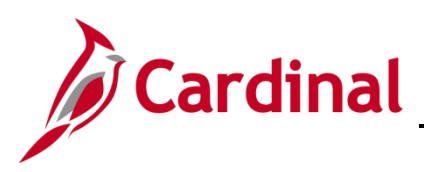

### Top 15 Customers by Average Deposit Amount (report)

| ency Deposit Overview Customer Deposi                                                                                                    | t Overview                                                                                                    |                                                                                                    |                                                                                                    |                                                                                             |                                                                                                 |                                                                                                    | Dashboa                                                                                                    | rds 👻 🛛 Signed In As                                                                                                    |
|----------------------------------------------------------------------------------------------------|----------------------------------------------------------------------------------------------------|----------------------------------------------------------------------------------------------------|----------------------------------------------------------------------------------------------------|---------------------------------------------------------------------------------------------|-------------------------------------------------------------------------------------------------|----------------------------------------------------------------------------------------------------|----------------------------------------------------------------------------------------------------|----------------------------------------------------------------------------------------------------|
| * Deposit Date                                                                                                    | Agency De                                                                                                    | escription                                                                                                    | Customer Type                                                                                                    |                                                                                             |                                                                                                 |                                                                                                    |                                                                                                    |                                                                                                    |
| Retween 08/24/2020                                                                                                    | Select Val                                                                                                    | bater                                                                                                    | Solort Value                                                                                                    |                                                                                             |                                                                                                 |                                                                                                    |                                                                                                    |                                                                                                    |
|                                                                                                    | Select h                                                                                                    | w Anenry Code                                                                                                    |                                                                                                    |                                                                                             |                                                                                                 |                                                                                                    |                                                                                                    |                                                                                                    |
| IOTE:<br>n order to run this report, Deposit Date is n                                                                                                    | equired. The other                                                                                                    | prompts are optional.                                                                                                    | Apply Reset -                                                                                                    |                                                                                             |                                                                                                 |                                                                                                    |                                                                                                    |                                                                                                    |
| Top 15 Customers by Deposit A<br>ETL Run Date: 23-SEP-2020                                                                                                    | mount                                                                                                    |                                                                                                    | Top 15 Customers by Deposit C<br>ETL Run Date: 23-SEP-2020                                                                                                    | Count                                                                                       |                                                                                                 | Top 15 Customers by Average<br>ETL Run Date: 23-SEP-2020                                                                                                    | Deposit Amount                                                                                                    |                                                                                                    |
| Customer Name                                                                                                    | Customer Numb                                                                                                    | er Deposit Amount                                                                                                    | Customer Name                                                                                                    | Customer Number                                                                             | Deposit Count                                                                                   | Customer Name                                                                                                    | Customer Number                                                                                                    | Avg Deposit Amount                                                                                                    |
| Unspecified                                                                                                    | Unspecified                                                                                                    | \$8,991,495,102                                                                                                    | Unspecified                                                                                                    | Unspecified                                                                                 | 34,416                                                                                          | FEDERAL HIGHWAY ADMINISTRATION                                                                                                    | 0000055002                                                                                                    | \$11,907,295                                                                                                    |
| JNIVERSITY OF VIRGINIA - ACADEMIC DIV                                                                                                    | 20700                                                                                                    | \$245,610,652                                                                                                    | DEPARTMENT OF HEALTH                                                                                                    | 60100                                                                                       | 87                                                                                              | HRTAC                                                                                                    | 0000144496                                                                                                    | \$11,884,700                                                                                                    |
| EDERAL HIGHWAY ADMINISTRATION                                                                                                    | 0000055002                                                                                                    | \$214,331,318                                                                                                    | VIRGINIA DEPARTMENT OF TRANSPORTATION                                                                                                    | 50100                                                                                       | 84                                                                                              | UNIVERSITY OF VIRGINIA - ACADEMIC DIV                                                                                                    | 20700                                                                                                    | \$8,771,809                                                                                                    |
| IRGINIA COMMONWEALTH UNIVERSITY                                                                                                    | 23600                                                                                                    | \$81,902,201                                                                                                    | DEPT OF CONSERVATION AND RECREATION                                                                                                    | 19900                                                                                       | 68                                                                                              | VIRGINIA COMMONWEALTH UNIVERSITY                                                                                                    | 23600                                                                                                    | \$7,445,655                                                                                                    |
|                                                                                                    | 0000144406                                                                                                    | \$35,654,101                                                                                                    | DEPT OF BEHAVIORAL HEALTH/DVLPMNTL SERV                                                                                                    | / 72000                                                                                     | 49                                                                                              | VIRGINIA RETIREMENT SYSTEM                                                                                                    | 15800                                                                                                    | \$2,125,648                                                                                                    |
| IRTAC                                                                                                    | 0000144430                                                                                                    |                                                                                                    |                                                                                                    |                                                                                             |                                                                                                 |                                                                                                    |                                                                                                    | £1 516 072                                                                                                    |
| HRTAC<br>VIRGINIA RETIREMENT SYSTEM                                                                                                    | 15800                                                                                                    | \$14,879,537                                                                                                    | DEPT OF AGING AND REHABILITATVE SERVICES                                                                                                    | 26200                                                                                       | 39                                                                                              | HRTAC                                                                                                    | 0000153959                                                                                                    | 21,010,012                                                                                                    |
| IRTAC<br>/IRGINIA RETIREMENT SYSTEM<br>/IRGINIA DEPARTMENT OF TRANSPORTATION                                                                                                    | 15800                                                                                                    | \$14,879,537<br>\$9,850,447                                                                                                    | DEPT OF AGING AND REHABILITATVE SERVICES<br>DEPARTMENT OF STATE POLICE                                                                                                    | 26200<br>15600                                                                              | 39                                                                                              | HRTAC<br>UNIVERSITY OF VIRGINIA'S COLLEGE AT WISE                                                                                                    | 0000153959<br>24600                                                                                                    | \$951,114                                                                                                    |
| HRTAC<br>VIRGINIA RETIREMENT SYSTEM<br>JIRGINIA DEPARTMENT OF TRANSPORTATION<br>MHMRSAS - GRANTS TO LOCALITIES                                                                                                    | 15800<br>50100<br>79000                                                                                                    | \$14,879,537<br>\$9,850,447<br>\$6,591,754                                                                                                    | DEPT OF AGING AND REHABILITATVE SERVICES<br>DEPARTMENT OF STATE POLICE<br>DEPT OF CORRECTIONS-CENTRAL ADMIN                                                                                                    | 26200<br>15600<br>70100                                                                     | 39<br>35<br>34                                                                                  | HRTAC<br>UNIVERSITY OF VIRGINIA'S COLLEGE AT WISE<br>DMHMRSAS - GRANTS TO LOCALITIES                                                                                                    | 0000153959<br>24600<br>79000                                                                                             | \$951,114<br>\$659,175                                                                                                    |
| HRTAC<br>VIRGINIA RETIREMENT SYSTEM<br>VIRGINIA DEPARTMENT OF TRANSPORTATION<br>DMHMRSAS - GRANTS TO LOCALITIES<br>SEPARTMENT OF HEALTH                                                                                                    | 15800<br>50100<br>79000<br>60100                                                                                                    | \$14,879,537<br>\$9,850,447<br>\$6,591,754<br>\$6,377,059                                                                                               | DEPT OF AGING AND REHABILITATVE SERVICES<br>DEPARTMENT OF STATE POLICE<br>DEPT OF CORRECTIONS-CENTRAL ADMIN<br>DEPARTMENT OF JUVENILE JUSTICE                                                                                                    | 26200<br>15600<br>70100<br>77700                                                            | 39<br>35<br>34<br>29                                                                            | HRTAC<br>UNIVERSITY OF VIRGINIA'S COLLEGE AT WISE<br>DMHMRSAS - GRANTS TO LOCALITIES<br>COUNTY ARLINGTON                                                                                                    | 0000153959<br>24600<br>79000<br>0000003116                                                                               | \$1,510,572<br>\$951,114<br>\$659,175<br>\$300,000                                                                                                    |
| HRTAC<br>VIRGINIA RETIREMENT SYSTEM<br>VIRGINIA DEPARTMENT OF TRANSPORTATION<br>DMHMRSAS - GRAITS TO LOCALITIES<br>DEPARTMENT OF HEALTH<br>DEPARTMENT OF SOLIAL SERVICES                                                                                                    | 15800<br>50100<br>79000<br>60100<br>76500                                                                                                    | \$14,879,537<br>\$9,850,447<br>\$6,591,754<br>\$6,377,059<br>\$4,979,809                                                                                | DEPT OF AGING AND REHABILITATVE SERVICES<br>DEPARTMENT OF STATE POLICE<br>DEPT OF CORRECTIONS-CENTRAL ADMIN<br>DEPARTMENT OF JUVENILE JUSTICE<br>DEPARTMENT OF MILITARY AFFAIRS                                                                                                    | 26200<br>15600<br>70100<br>77700<br>12300                                                   | 39<br>35<br>34<br>29<br>29                                                                      | HRTAC<br>UNIVERSITY OF VIRGINIA'S COLLEGE AT WISE<br>DMHMRSAS - GRANTS TO LOCALITIES<br>COUNTY ARLINGTON<br>NICHOLAS D WALECKA                                                                                                    | 0000153959<br>24600<br>79000<br>0000003116<br>0000129134                                                                 | \$951,114<br>\$659,175<br>\$300,000<br>\$299,053                                                                                                    |
| HRTAC<br>VIRIGUIA RETIREMENT SYSTEM<br>VIRIGUIA DEPARTMENT OF TRANSPORTATION<br>DIMINISAS - GRANTS TO LOCALITIES<br>DEPARTMENT OF NEALTH<br>DEPARTMENT OF SOCIAL SERVICES<br>JEPT OF CORRECTIONS CENTRAL ADMIN                                                                                                    | 0000111198<br>15800<br>50100<br>79000<br>60100<br>76500<br>70100                                                                                                    | \$14,879,537<br>\$9,850,447<br>\$6,591,754<br>\$6,377,059<br>\$4,979,809<br>\$4,525,884                                                                 | DEPT OF AGING AND REHABILITATIVE SERVICES<br>DEPARTMENT OF STATE POLICE<br>DEPT OF CORRECTIONS-CENTRAL ADMIN<br>DEPARTMENT OF JUNENUE JUSTICE<br>DEPARTMENT OF WILDINGE RESOURCES                                                                                                    | 26200<br>15600<br>70100<br>77700<br>12300<br>40300                                          | 39<br>35<br>34<br>29<br>29<br>29                                                                | HRTAC<br>UNIVERSITY OF VIRGINIA'S COLLEGE AT WISE<br>DMINIVERSITY OF VIRGINIA'S COLLEGE AT WISE<br>COUNTY ARLINGTON<br>NICHOLAS D WALECKA<br>Unspecified                                                                                                    | 0000153959<br>24600<br>79000<br>0000003116<br>0000129134<br>Unspecified                                                  | \$1,710,972<br>\$951,114<br>\$659,175<br>\$300,000<br>\$299,053<br>\$261,259                                                                               |
| HRTAC<br>(RIGUILA RETIREMENT SYSTEM<br>(RIGUILA DEPARTMENT OF TRANSPORTATION<br>DEMARTMENT OF HEALTH<br>DEPARTMENT OF SOCIAL SERVICES<br>DEPT OF CORRECTIONS-CENTRAL ADMIN<br>RETAC                                                                                                    | 0000111198<br>15800<br>50100<br>79000<br>60100<br>76500<br>70100<br>0000153959                                                                                                    | \$14,879,537<br>\$9,850,447<br>\$6,591,754<br>\$6,377,059<br>\$4,979,809<br>\$4,525,884<br>\$3,033,943                                                  | DEPT OF AGING AND REHABILITATVE SERVICES<br>DEPARTNENT OF STATE POLICE<br>DEPT OF CORRECTIONS-CENTRAL ADMIN<br>DEPARTNENT OF JUVENILE JUSTICE<br>DEPARTNENT OF JUVENILE JUSTICE<br>DEPARTNENT OF WILDLIFE RESOURCES<br>DDIVISION OF COMMUNITY CORRECTIONS                                                                                                    | 26200<br>15600<br>70100<br>77700<br>12300<br>40300<br>76700                                 | 39<br>35<br>34<br>29<br>29<br>29<br>29<br>29                                                    | HRTAC<br>UNIVERSITY OF VIRGIMA'S COLLEGE AT WISE<br>DMHMRSAS - GRANTS TO LOCALITIES<br>COUNTY ARLINGTON<br>NICHOLAS D WALECKA<br>Unspecified<br>DEPARTNENT OF RALL AND TRANSPORTATION                                                                                                    | 0000153959<br>24600<br>79000<br>0000003116<br>0000129134<br>Unspecified<br>0000132472                                    | \$1,710,972<br>\$951,114<br>\$659,175<br>\$300,000<br>\$299,053<br>\$261,259<br>\$228,895                                                                  |
| HRTAC<br>VIRIGINA RETIREMENT SYSTEM<br>VIRIGINA DEPARTMENT OF TRANSPORTATION<br>DMMMRSAS - GRANTS TO LOCALITIES<br>DEPARTMENT OF HEALTH<br>DEPARTMENT OF SOCIAL SERVICES<br>DEPT OF CORRECTIONS-CENTRAL ADMIN<br>#STAC<br>VIRIAL OF MOTOR VEHICLES                                                                                                    | 15800<br>50100<br>60100<br>76500<br>70100<br>0000153959<br>15400                                                                                                    | \$14,879,537<br>\$9,850,447<br>\$6,591,754<br>\$6,377,059<br>\$4,979,809<br>\$4,979,809<br>\$4,975,884<br>\$3,033,943<br>\$2,084,449                    | DEPT OF AGING AND REHABILITATVE SERVICES<br>DEPARTMENT OF STATE POLICE<br>DEPT OF CORRECTIONS-CENTRAL ADMIN<br>DEPARTMENT OF AVAINUE AVSTICE<br>DEPARTMENT OF WILDLE RESOURCES<br>DEPARTMENT OF WILDLE RESOURCES<br>DIVISION OF COMMUNITY CORRECTIONS<br>DEPARTMENT OF WICH OF HOLD SE                                                                                                    | 26200<br>15600<br>70100<br>77700<br>12300<br>40300<br>76700<br>15400                        | 39<br>35<br>34<br>29<br>29<br>29<br>29<br>29<br>29<br>29<br>29                                  | HETAC.<br>UNIVERSITY OF VIRGINIA'S COLLEGE AT WISE<br>DMHMRSAS - GRANTS TO LOCALITIES<br>COUNTY ARLINGTON<br>NICHOLAS D WALECKA<br>Unspecified<br>DEPARTMENT OF RALL AND TRANSPORTATION<br>HIRAW WARTS MEDICAL CENTER                                                                                                    | 0000153959<br>24600<br>79000<br>000003116<br>0000129134<br>Unspecified<br>0000132472<br>74800                            | \$1,710,972<br>\$951,114<br>\$659,175<br>\$300,000<br>\$299,053<br>\$261,259<br>\$228,895<br>\$273,387                                                     |
| HRTAC<br>VIRGINIA RETIREMENT SYSTEM<br>VIRGINIA DEPARTMENT OF TRANSPORTATION<br>DOMMINSAS - GRANTS TO LOCALITIES<br>DEPARTMENT OF HALTH<br>DEPARTMENT OF SOCIAL SERVICES<br>DEFACTMENT OF MOTIONS-CENTRAL ADMIN<br>HRTAC<br>DEPARTMENT OF MOTIONS-CENTRAL ADMIN<br>WIRKSTOY OF VIRGINIAS COLLEGE AT WISE                                                                                                    | 15800<br>50100<br>60100<br>76500<br>70100<br>0000153959<br>15400<br>24600                                                                                                    | \$14,879,537<br>\$9,850,447<br>\$5,591,754<br>\$6,377,059<br>\$4,575,884<br>\$3,033,943<br>\$2,084,449<br>\$1,902,278                                   | DEPT OF AGINE AND EMHABILITATY SERVICE<br>DEPARTMENT OF STATE POLICE<br>DEPT OF CORRECTIONS-CENTRAL ADMIN<br>DEPARTMENT OF XILTERIE XISTICE<br>DEPARTMENT OF MILTRAF YARAS<br>DEPARTMENT OF MILTRAF YARAS<br>DEPARTMENT OF MILTRAF YARAS<br>DEPARTMENT OF MILTON VEHICLES<br>DEPARTMENT OF MILTON                                                                                                    | 26200<br>15600<br>70100<br>77700<br>12300<br>40300<br>76700<br>15400<br>15100               | 39<br>35<br>34<br>29<br>29<br>29<br>29<br>29<br>29<br>29<br>29<br>28<br>28                      | HRIAC<br>UNIVERSITY OF VIRGINIAS COLLEGE AT WISE<br>DMININSAS - GRANTS TO LOCALITIES<br>CONTY BALINGTON<br>NICHOLAS D WALECKA<br>URSpecified<br>DEPARTMENT OF RAIL AND TRANSPORTATION<br>HIRAM W DAVIS NEUCOLA. CENTER<br>DEPARTMENT OF SCIDIA SENDERS                                                                                                    | 0000153959<br>24600<br>79000<br>000003116<br>0000129134<br>Unspecified<br>0000132472<br>74800<br>76500                   | \$1,710,972<br>\$951,114<br>\$659,175<br>\$300,000<br>\$299,053<br>\$261,259<br>\$228,985<br>\$228,987<br>\$189,437                                        |
| HETAC.<br>VIRGINIA GETIREMENT SYSTEM<br>VIRGINIA GERARTMENT OF TRANSPORTATION<br>DAMINISA - GRANTS TO LOCALITES<br>DEPARTINENT OF HEALTH<br>DEPARTINENT OF SOCIAL SERVICES<br>DEPARTINENT OF SOCIAL SERVICES<br>UNIVERSITY OF VIRGINIAS COLLEGE AT WIS<br>UNIVERSITY OF VIRGINIAS COLLEGE AT WIS<br>DEPARTINENT OF VIRGINIAS COLLEGE AT WIS                                                                                                    | 15800<br>50100<br>79000<br>60100<br>76500<br>70100<br>0000153959<br>15400<br>24600<br>26200                                                                                         | \$14,879,537<br>\$9,850,447<br>\$6,591,754<br>\$6,377,059<br>\$4,979,809<br>\$4,525,884<br>\$3,033,943<br>\$2,064,449<br>\$1,902,228<br>\$1,602,563     | DEPT OF ACIDE AND REMAILITATVE SERVICE<br>DEPARTMENT OF STATE POLICE<br>DEPT OF CORRECTIONS-CENTRAL ADMIN<br>DEPARTMENT OF MULTIER SERVICES<br>DEPARTMENT OF MULTIER SERVICES<br>DEVARTMENT OF MULTIER SERVICES<br>DEPARTMENT OF MULTIER SERVICES<br>DEPARTMENT OF MULTIER SERVICES<br>DEPARTMENT OF MULTIER SERVICES                                                                                                    | 2 26200<br>15600<br>70100<br>777700<br>12300<br>40300<br>76700<br>15400<br>16100<br>20700   | 39<br>35<br>34<br>29<br>29<br>29<br>29<br>29<br>28<br>28<br>28<br>28                            | HRTAC<br>UNIVERSITY OF VIRGINIAS COLLEGE AT WISE<br>DMININESS GRAFTS TO LOCALTIES<br>CONTY ALIMOTON<br>INCHOLS D WALCCA<br>Unipopeting<br>DEPARTIENT OF RALL AND TRANSPORTATION<br>HRMAN WORK SEEDICAL CARVER<br>DEPARTIENT OF SOLAL SERVICES<br>DEPT OF DATA DIRECT AND TO LOAT ITHS.                                                                                                    | 0000133959<br>24600<br>79000<br>0000003116<br>0000129134<br>Unspecified<br>0000132472<br>74800<br>76500<br>19700         | \$12,716,975<br>\$951,114<br>\$659,175<br>\$300,000<br>\$299,053<br>\$261,259<br>\$228,895<br>\$223,387<br>\$184,437<br>\$150,226                          |
| HETAC.<br>VISIONIA RETURMENT OF TRANSPORTATION<br>VISIONIA DEPARTMENT OF TRANSPORTATION<br>DIMMENSAS - GRANTS TO LOCALITAS<br>DEPARTMENT OF HEALTH<br>DEPARTMENT OF ROLTAL SERVICES<br>DEPT OF CORRECTIONS-CENTRAL ADMIN<br>VIENTESTY OF VIENTIAS COLLEGE AT WISE<br>DEPT OF ADMING AND REHABILITATIVE SERVICES<br>TOTAL OF LANDING AND REHABILITATIVE SERVICES<br>TOTAL OF LANDING AND REHABILITATIVE SERVICES                                                                                                    | 15800<br>50100<br>79000<br>60100<br>76500<br>70100<br>0000153959<br>15400<br>24600<br>26200                                                                                         | \$14,879,527<br>\$9,850,447<br>\$6,571,754<br>\$6,377,059<br>\$4,579,809<br>\$4,575,584<br>\$2,084,449<br>\$1,902,228<br>\$1,625,623<br>\$2,624,441,106 | DEPT OF AGINE AND REMAINLITATIVE SERVICE<br>DEPARTMENT OF STATE POLICE<br>DEPT OF CORRECTIONS-CONTRAL ADMIN<br>DEPARTMENT OF MULTIAN FARAINS<br>DEPARTMENT OF MULTIAN FARAINS<br>DEPARTMENT OF MULTIAN FARAINS<br>DEPARTMENT OF MULTIAN FARAINS<br>DEPARTMENT OF MULTIAN<br>DEPARTMENT OF MULTIAN<br>DEPARTMENT OF MULTIAN<br>DEPARTMENT OF MULTIAN<br>DEPARTMENT OF MULTIAN<br>DEPARTMENT OF MULTIAN<br>DEPARTMENT OF MULTIAN                                                                                                    | 2 26200<br>15600<br>70100<br>77700<br>12300<br>40300<br>76700<br>15400<br>16100<br>20700    | 39<br>35<br>34<br>29<br>29<br>29<br>29<br>29<br>29<br>29<br>28<br>28<br>28<br>28<br>28<br>35012 | HRIAC<br>UNIVERSITY OF VIRGINIAS COLLEGE AT WISE<br>DOMINISAS - GRANTS TO LOCALITIES<br>COUNTY AULINGTON<br>NUTHOLAS D WALECKA<br>UNDECRIM<br>UNDECRIM<br>DEPARTMENT OF RALL AND TRANSPORTATION<br>HRIAAN W DAVIS NEUCOLAL CENTER<br>DEPARTMENT OF SOLAL SENTCES<br>DEPT OF ED-DIRECT AUD TO LOCALITIES                                                                                                    | 0000133959<br>24600<br>79000<br>000003116<br>0000129134<br>Unspecified<br>0000132472<br>74800<br>76500<br>19700          | \$1,170,972<br>\$951,114<br>\$659,175<br>\$300,000<br>\$259,053<br>\$261,259<br>\$228,895<br>\$228,895<br>\$228,895<br>\$223,387<br>\$184,437<br>\$150,226 |
| HETAC<br>WIGHDA BETURDHONT SYSTEM<br>VIRIGUA BETURDHONT SYSTEM<br>VIRIGUA BERNETHEN OF TRANSPORTATION<br>(DAMINESS - GRANTS TO LOCALITIES<br>OPERATIONIST OF BURCH STRUCTS)<br>OPERATIONIST OF SOCIAL SERVICES<br>OPERATIONIST OF SOCIAL SERVICES<br>OPERATIONIST OF MOTOR VEHICLES<br>UNIVERSITY OF VIRIGUAS COLLEGE AT WISE<br>OPERATIONIST OF MOTOR VEHICLES<br>TOTAL OF TO ADDRESS AND ADMILITATIES EXPLORES<br>TOTAL OF TO ADDRESS AND ADMILITATIES EXPLORES<br>TOTAL OF TO ADDRESS AND ADMILITATIES EXPLORES<br>TOTAL OF TO ADDRESS AND ADMILITATIES EXPLORES<br>TOTAL OF TO ADDRESS AND ADMILITATIES EXPLORES<br>DEGRESS DATE IN DEPENDENT OF TOTAL OF ADDRESS AND ADMILITATIES<br>DEGRESS ADDRESS AND ADMILITATIES EXPLORES<br>DEGRESS ADDRESS ADDRESS AND ADDRESS ADDRESS ADDRESS ADDRESS<br>DEGRESS ADDRESS ADDRESS ADDRESS ADDRESS ADDRESS ADDRESS ADDRESS ADDRESS<br>ADDRESS ADDRESS ADDRESS ADDRESS ADDRESS ADDRESS ADDRESS ADDRESS<br>ADDRESS ADDRESS ADDRESS ADDRESS ADDRESS ADDRESS<br>ADDRESS ADDRESS ADDRESS ADDRESS ADDRESS ADDRESS ADDRESS ADDRESS ADDRESS ADDRESS ADDRESS ADDRESS<br>ADDRESS ADDRESS ADDRESS ADDRESS ADDRESS ADDRESS ADDRESS ADDRESS ADDRESS<br>ADDRESS ADDRESS ADDRESS ADDRESS ADDRESS ADDRESS ADDRESS ADDRESS ADDRESS ADDRESS ADDRESS ADDRESS ADDRESS ADDRESS<br>ADDRESS ADDRESS A | 15800         50100           79000         60100           76500         70100           0000153959         15400           24600         22600           09/23/2020         15400 | \$14,879,537<br>\$0,850,447<br>\$6,551,754<br>\$4,577,859<br>\$4,575,884<br>\$3,003,849<br>\$2,084,449<br>\$1,902,228<br>\$1,052,623<br>\$5,624,844,106 | реут от Аклик ило REMAULTANC SERVICE<br>реактионт об такте Роцсе<br>регут от Совесстоинс-Сантика, исмли<br>реактионт от Кликика, исмли<br>реактионт от Кликика, исмли<br>реактионт от Кликика, исмли<br>реактионт от Кликика, исмли<br>реактионт от Кликика, исмли<br>реактионт от Кликика, исмли<br>реактионт от Кликика, исмли<br>реактионт от Кликика,<br>реактионт от Кликика,<br>реактионт от Кл | 24200<br>15600<br>77700<br>12300<br>44300<br>76700<br>15400<br>16100<br>20700<br>99/23/2020 | 34<br>35<br>34<br>29<br>29<br>29<br>29<br>28<br>28<br>28<br>28<br>28<br>28<br>28<br>35,012      | HITAC.<br>UNIVERSITY OF VIRGINAS COLLEGE AT WISE<br>DIMERSIS - GRAVITS TO LOCALITIES<br>COLUTY AURIFORM<br>NICHOLS DI WILLICOL<br>UNIPORTING<br>DEFATTIONITY OF SALL AND TRANSPORTATION<br>INFORM WORK STREICK, CENE<br>DEFATTIONITY OF SOCIAL SERVICES<br>DEFORT OF DEPARTMENT OF SOCIAL SERVICES<br>DEPARTMENT OF SOCIAL SERVICES<br>DEPARTMENT O | 000013399<br>24600<br>79000<br>0000003116<br>0000123134<br>Unspecified<br>0000132472<br>74800<br>76500<br>19700<br>19700 | \$4,21,097<br>\$951,114<br>\$659,175<br>\$300,000<br>\$229,053<br>\$226,895<br>\$223,387<br>\$184,437<br>\$150,226                                         |

The **Top 15 Customers by Average Deposit Amount** Report displays the Top 15 Customers by their **Average Deposit Amount**, by **Customer Name**, and displays the **Customer Number**. Utilizing the prompts, this report can also be displayed by specific deposit date ranges, by agency, and by customer type.

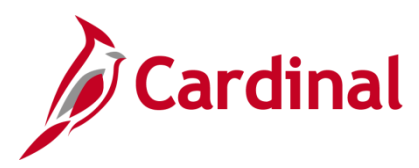

### Customer Deposit Trend (report)

| Customer Deposit Trend<br>ETL Run Date: 23-SEP-2020      |  |
|----------------------------------------------------------|--|
| Customer NumberSelect Value<br>Customer NameSelect Value |  |

The **Customer Deposit Trend** shows by **Customer Number**, and/or Name, the summary of deposit information based on the prompts used on the overview with the deposit agency name and code displayed.